## 新版自考网上报名操作示例图

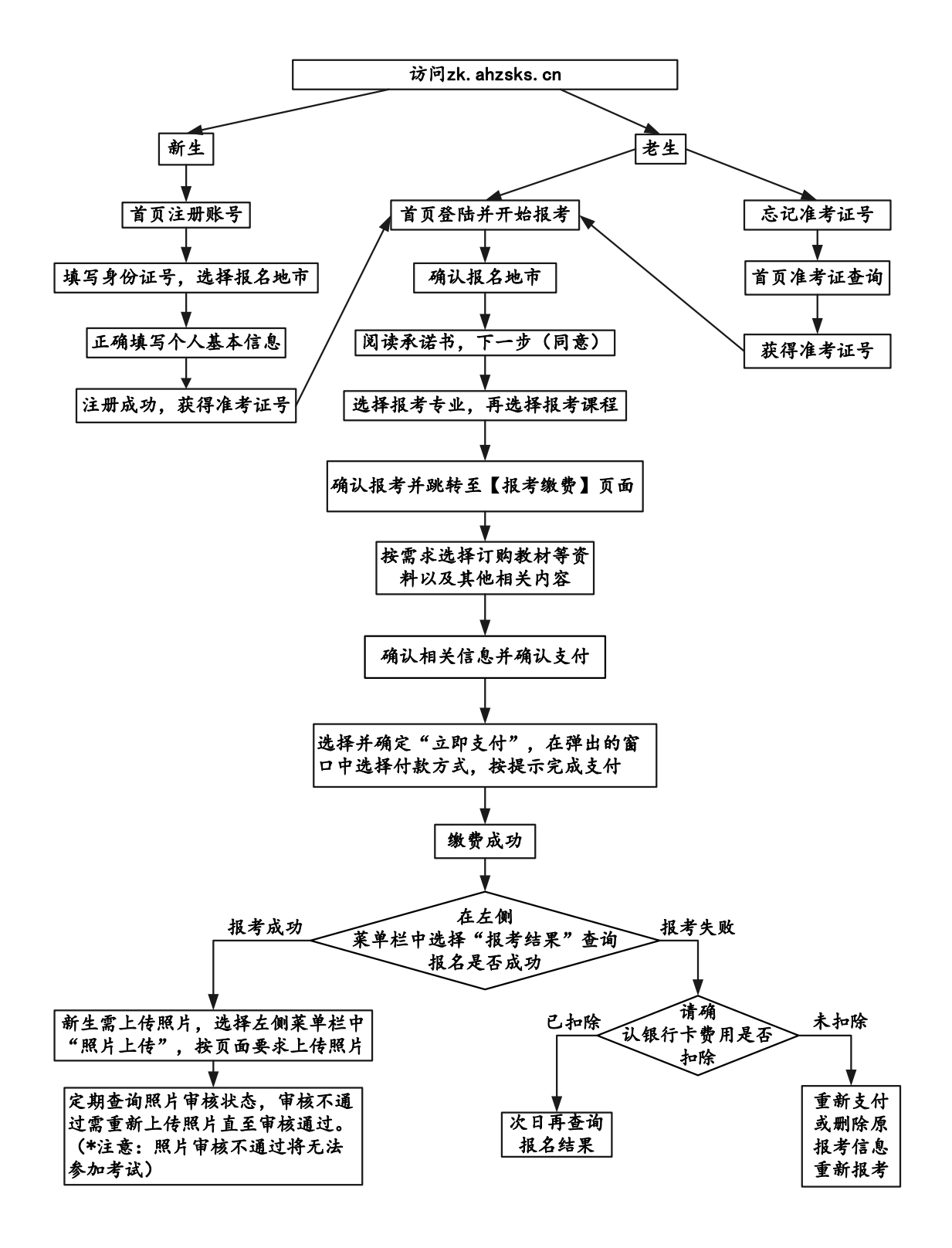

老生无须注册,报名流程第二条开始

一、新生注册流程(点击注册账号)

| 准考证号: |      | RE           |
|-------|------|--------------|
| 密码:   |      |              |
| 验证码:  | 2445 | 密码拔回         |
|       | 爱 录  | <b>江世</b> 账号 |
|       | 登录   | 准考证查询        |

填写身份证号码,选择"报名地市"

| 1.选择地市 |        | 2.填写基本信息 |
|--------|--------|----------|
|        |        |          |
| 身份证号:  | 340102 |          |
| 报名地市:  | 合肥     |          |
|        | 返回     | 下一步      |

无二代身份证的军人、武警、港澳台或境外人员,使用军官证件或护照首次报 考时,须携带证件到报考所在市教育考试机构注册,用注册后获得的准考证号 到网上报名。有二代居民身份证件的,请直接在网上自行注册报名。

填写个人信息后点击确定,系统提示注册成功,并给出准考 证号码

| 报名地市 | : | 合肥            | 教材领取地: | 「合肥市」            |
|------|---|---------------|--------|------------------|
| 身份证号 | : | 342           | 姓名:    | <br>Tد           |
| 性别   | : | 女             | 民族:    |                  |
| 政治面貌 | : | 党员            | 户籍:    | 城镇               |
| 文化程度 | : | 本科以上          | 职业:    | 中国共产党中央委员会和地方    |
| 通讯地址 | : | 安徽合肥市瑶海区      | 邮政编码:  | 230001           |
| 联系电话 | : | 0551-61626364 | 报考专业:  | 020106 金融(独立本科段) |
|      |   |               |        | 返回 确定            |

二、登录报名系统:(http://zk.ahzsks.cn)老考生及已成功注 册获取准考证号码的新考生均从此页面进入报名系统

以下步骤按"2015年1月考试"考试示例,考生应根据 实际考试时间进行对应的报名

| 安 徽 省 高 等 教 育 自<br>考生服务平台                                                     | 目学考试                                        |
|-------------------------------------------------------------------------------|---------------------------------------------|
| 准考证号:                                                                         |                                             |
| 密码: 5277                                                                      | 密码找回<br>注册 <del>账号</del>                    |
| 全 求<br>(建议使用IE8及以上浏览器,初始密码为:<br>特别提醒:个别老考生在数据库中的身份证<br>密码则是15位身份证号的后6位。请尽快到各市 | 准考证查询<br>身份证号后6位)<br>E号仍然是15位,<br>5县申请信息更正! |

已注册的新考生或忘记准考证号的老考生,可以点击"准考 证查询"来查询自己的准考证号。

### 三、登录后界面如下:

|                                       | 安徽省都<br>Anhui Edu<br>欢迎您: | (育招生考试<br>cation Bxamina<br>准考证号: viv | 院 自学考试考生服务<br>tions Authority<br>身份证号: 342 | 务 平 合<br>报名地市: 合肥 | 性别: 男 |
|---------------------------------------|---------------------------|---------------------------------------|--------------------------------------------|-------------------|-------|
| ■ 2015年1月考试报名<br>开始报考                 | 公告名称                      |                                       |                                            |                   | 地市名利  |
| 报考缴费<br>报考结果<br>照片上传                  | 没有数据                      |                                       |                                            |                   |       |
| □ 成绩管理<br>2014年10月成绩查询<br>2003年以后历次成绩 |                           |                                       |                                            |                   |       |

# 四、 点击 "2015 年 1 月考试报名"下面的"开始报名", 如

下图:根据提示,直接点下一步。

|                                                                                                    | 安徽省教育招生考试院 自学考试考生服务平台<br>Anhui Education Examinations Authority<br>欢迎您: 准考证号:                                                  |
|----------------------------------------------------------------------------------------------------|----------------------------------------------------------------------------------------------------|
| <ul> <li>□ 2015年1月考试报名<br/>开始报考<br/>报考缴费<br/>报考结果<br/>照片上传</li> <li>□ 成绩管理</li> </ul>                         | 1.报名地市确认         2.工作安排         3.考试承诺         4.专业选择         5.课程选择           请确认您的报名地市是否正确(报名地市是考生实际考试所在地),如若不正确,请重新注册帐号进行报考 |
| 2014年10月成绩查词<br>2003年以后历次成绩                                                                                   | 报名地市: 合肥<br>下一步                                                                                                    |
|                                                                                                    | 安徽省教育招生考试院 自学考试考生服务平台<br>Anhui Education Examinations Authority<br>欢迎您: 准考证号:                                                  |
| <ul> <li>□ 2015年1月考试报名<br/>开始报考<br/>报考结果<br/>服片上传</li> <li>□ 成绩管理<br/>2014年10月成绩查询<br/>2003年以后历次成绩</li> </ul> | 1. 报名地市确认     2. 工作安排     3. 考试承诺     4. 专业选择     5. 课程选择       上一步     下一步       *若考生对以上内容有疑问,可向当地考办咨询。       上一步     下一步     |

| <ul> <li>2015年1月考试报名<br/>开始报考<br/>报考缴费<br/>报考结果<br/>照片上传</li> <li>顶续管理<br/>2013年以后历次成绩</li> </ul> | 安徽省教育招生考试院 自学考试考生服务平台         Anhui Bducation Examinations Authority         次迎窓: ニボ: 准考证号:                                   |
|---------------------------------------------------------------------------------------------------|----------------------------------------------------------------------------------------------------|
|                                                                                                   | 参加高等教育自学考试须事先知晓、认可并遵守的考试规则和纪律:<br>一、考生须知                                                                                      |
|                                                                                                   | 安徽省教育招生考试院 自学考试考生服务平台<br>Anhui Education Examinations Authority<br>欢迎您: 准考证号:                                                 |
| □ 2015年1月考试报名<br>开始报考<br>报考缴费<br>报考结果<br>照片上传                                                     | 1. 报名地市确认     2. 工作安排     3. 考试承诺     4. 专业选择     5. 课程选择       专业层次1:     专科     マ     专业1:     汽车维修与检测(专科)     マ     (必须选择) |
| 成绩管理<br>2014年10月成绩查询<br>2003年以后历次成绩                                                               | 专业层次2: (请选择 ダン 专业2: (请选择 (可选择)                                                                                                |
|                                                                                                   | 专业层次3:<br>请选择 ダ ち业3:                                                                                                    |

这一步默认为首次报考专业,可以修改,可以多选。考生所 有报考的课程在那个专业,那么对应的专业在此处必须选择, 最多可以选择 3 个。如有替代课程的,把替代课程所在的专 业选择了,下一步就能看到相应选择专业中的开考课程。

|                       | 安徽<br>Anhui<br><sup>欢迎您</sup> | 省教育<br>Educa | 育招生考试院 自学考试考生<br>tion Examinations Authority<br>考证号: | 服务平台<br>7<br>报 | 3地市:合肥 性别:    | 男退出     |
|-----------------------|-------------------------------|--------------|------------------------------------------------------|----------------|---------------|---------|
| □ 2015年1月考试报名<br>开始报考 | 1. <del>]</del>               | <b></b>      | 2. 工作安排 3. 考试承诺                                      | 4.             | 专业选择          | 5. 课程选择 |
| 报考缴费报考结果              | 选择                            | 课程代码         | 课程名称                                                 | 报考费用           | 考试时间          | 报考状态    |
| 照片上传<br>□ 成绩管理        |                               | 06906        | 汽车运行材料                                               | 30.00          | 2015-01-03 下午 | 可报名     |
| 2014年10月成绩查询          |                               | 06904        | 汽车保险与理赔                                              | 30.00          | 2015-01-04 上午 | 可报名     |
| 2003年以后历次成绩           |                               |              | 上一步 确定把                                              | 员考             |               |         |

这一步选择课程,可以多选,如果课程考试时间冲突,会有

### 提示。

| 1. <b>缴费信息修改</b> 2. 个人信息 | 息确认 🔷  | 3. 缴费信息  | ·确认 🔷   | 4. 前往银行 | <b>行缴费</b>       |            |
|--------------------------|--------|----------|---------|---------|------------------|------------|
| 课程名称                     | 报考费用   | 课程教材     | 辅导资料    | 模拟试卷    | 考试时间             |            |
| 汽车运行材料                   | 30.00元 | ☑ 24.00元 | 🔲 0.00元 | 🔲 0.00元 | 2015-01-03下<br>午 | 删除         |
| 汽车保险与理赔                  | 30.00元 | ☑ 22.00元 | 🔲 0.00元 | 🔲 0.00元 | 2015-01-04上<br>午 | 刪除         |
| ☑ 安徽省高等教育自学考试报考指南【费      | 用10元】  |          |         |         |                  |            |
| 选择教材寄送方式:                |        |          |         |         |                  |            |
| ○自取【到领取材料地领取】 ○邮政        | 侍快教材寄递 | 服务【寄递服   | 务10元,特快 | 投送到户】   |                  |            |
| 选择办理准考证、领取考试通知单、合格证      | 正、教材等材 | 料地点:     |         |         |                  |            |
| 合肥市 🔽                    |        |          |         |         |                  |            |
|                          |        |          |         |         | 总金额              | : 116.00 7 |
| 如果不需要辅导资料或模拟试卷,请去掉相      | 脑的选择。  |          |         |         |                  |            |
| 下一步                      |        |          |         |         |                  |            |

这一步提示选择教材和报考指导及其取用方式、地点。教材和报 考指导是默认订购的,若不需要,可以清除对应教材和下方的报 考指导选项。

| 1. 缴费信息修改 | 2. 个人信息确认 3. 缴费信息确认 4. 前往银行缴费        |
|-----------|--------------------------------------|
| 准考证号:     | . 0101153                            |
| 姓名:       | 高兴宇                                  |
| 性别:       | 男                                    |
| 出生日期:     | 1999-03-12                           |
| 文化程度:     | 中专(中校)                               |
| 户籍:       | 农村                                   |
| 民族:       | 汉                                    |
| 身份证号:     | 34                                   |
| 政治面貌:     | 团员                                   |
| 联系电话:     |                                      |
| 通讯地址:     | 安徽省                                  |
| 邮政编码:     | 231131                               |
| 报考专业:     | : 汽车维修与检测(专科)【专业信息仅作参考,最终以毕业申请专业为准!】 |
| 职业:       | 学生                                   |
| 教材领取地     | 也: 合肥市                               |
| 您的个人相     |                                      |
| 上一步       | 下一步                                  |

这一步让考生再次确认报考信息。

| 1. 缴费信息修改 2. 个人信息确认 3. 缴费信息确认 3. | 4.前往银行缴费 |
|----------------------------------|----------|
| 报考课程                             | 报名费      |
| 汽车运行材料                           | 30.00元   |
| 汽车保险与理赔                          | 30.00元   |
|                                  |          |
| 教材名称                             | 教材费      |
| 汽车运行材料教材                         | 24.00元   |
| 汽车保险与理赔教材                        | 22.00元   |
|                                  |          |
| 辅导资料名称                           | 辅导资料费    |
| 安徽省高等教育自学考试报考指南                  | 10.00元   |
|                                  |          |
| 教材寄递方式                           | 费用       |
| 自取                               | 0元       |
| 手续费: 1.18元                       |          |
| 合计: 117.18元                      |          |
|                                  |          |
|                                  |          |
|                                  |          |

这一步确认缴费信息

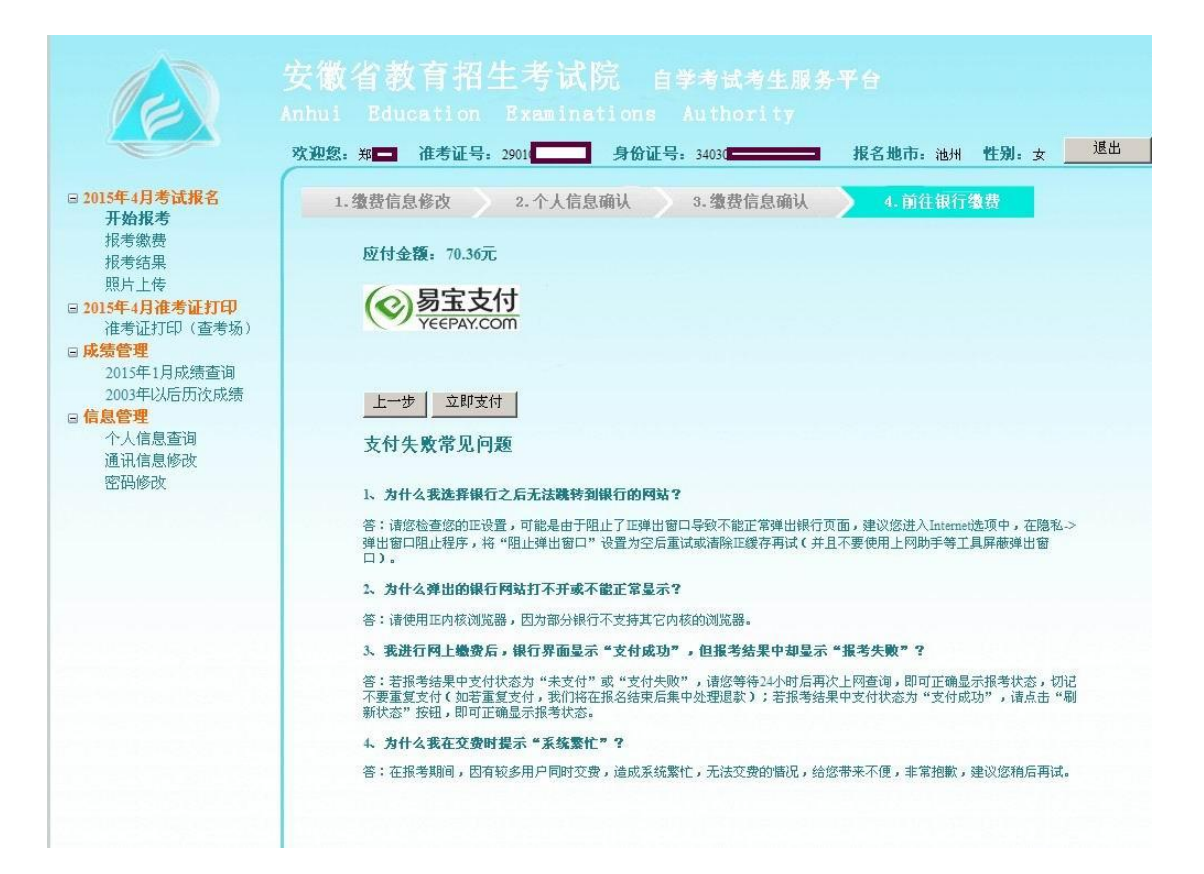

通过过易宝支付平台进行网银缴费

| YE | エメリ<br>EPAY.COM           |                       |                                  |         |                                            |       | ⑦ 付款后资金                                | 将直接进 | 1入对方账户.当前浏览器为:      |
|----|---------------------------|-----------------------|----------------------------------|---------|--------------------------------------------|-------|----------------------------------------|------|---------------------|
| 买ī | 商品: 自考缴费 斑                | -                     | 收款商家: 安徽省素                       | 女育招生    | 考试院                                        |       |                                        | 订单   | 金额: <b>¥70.36</b> 元 |
| 己送 | 5择付款方式:                   |                       |                                  |         |                                            |       |                                        |      | ▼ 订单详错              |
| 蓄  | 卡支付 😰 中国                  | 工商银行                  | • 网银支付                           |         |                                            |       |                                        |      | 确认提交                |
|    |                           | 3765.LUSUS / 5737.4 5 |                                  |         |                                            |       |                                        |      |                     |
| 付  | 款方式                       |                       |                                  |         |                                            |       |                                        |      |                     |
| 者者 | <mark>持支付</mark> 信用卡      | 支付                    |                                  |         |                                            |       |                                        |      |                     |
|    |                           | С                     | ank +BX+Hf                       | C       | Office Construction Bank                   | 0     | 中国农业银行                                 | С    | A 育 祭 行             |
|    | ● ¥ ® 級行<br>BANK OF CHINA | o                     | o 交通銀行<br>BANK OF COUNTINGATIONS | С       | 中日年友後首長行<br>7555-61 5470802 5447 59 (2018) | C     | 📥 广发银行ICGB                             | С    | <b>一</b> 兴业银行       |
|    |                           | 0                     | い<br>新发银行<br>SPD BANK            | C       | 中的GANBANK                                  | С     | ······································ | С    | 案 课业发展银行            |
| 5  | BANK OF BELIENG           | С                     | 上海银行     sant of Stanghal        | C       | C 华夏银行                                     |       |                                        |      |                     |
|    |                           |                       |                                  |         |                                            |       |                                        |      |                     |
|    |                           |                       | 易宝简介   About Ye                  | ePay    | 联系我们   诚聘英才                                | 友惜    | 链接 网站地图                                |      |                     |
|    |                           |                       | <b>0</b> 2003-                   | -2012 易 | 宝支付有限公司 (YeePav. co                        | m)版权所 | 有                                      |      |                     |
|    |                           |                       |                                  |         |                                            |       |                                        |      |                     |

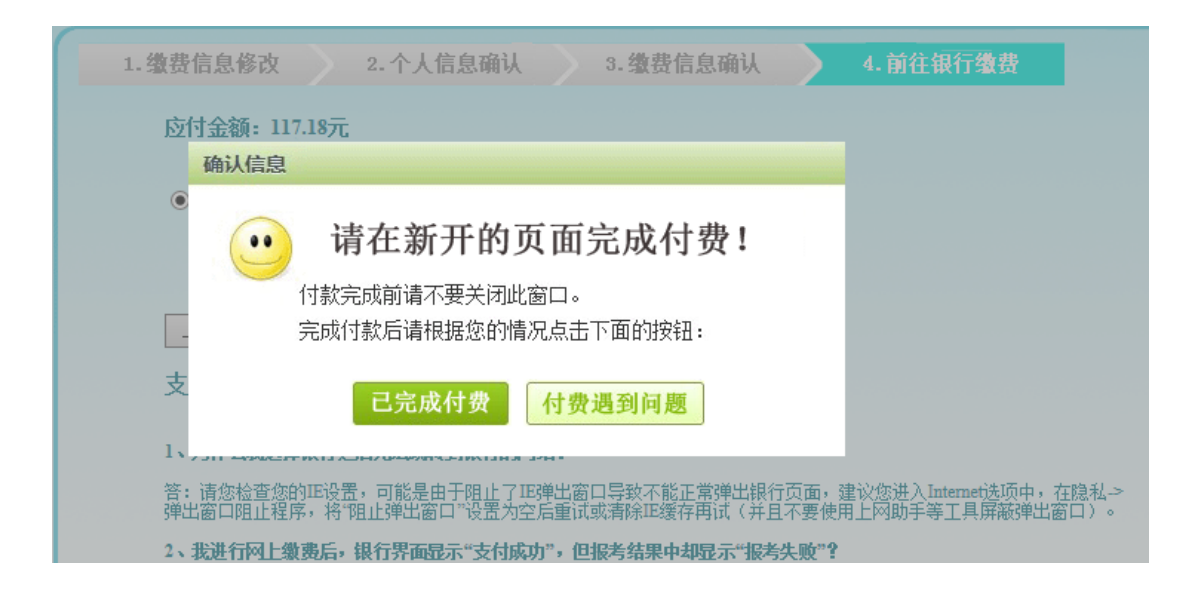

| 金 额: 70.36元<br>商 户: 易宝支村 ( 4001-500-<br>800 )<br>子商户: 安徽省教育招生考试院<br>日 期: 2015-05-08<br>订单号: 2749373408<br>币 种: 人民币<br>THANK YOÙ !                                                                                    | ■ 我的日本                     | 去业长士母        | 上口应加士什         | モルナル         |
|----------------------------------------------------------------------------------------------------|----------------------------|--------------|----------------|--------------|
| <ul> <li>商户: 915-05-08</li> <li>① 订单号: 2749373408</li> <li>市种: 人民币</li> <li>① 社会市</li> <li>① 社会市</li> <li>① 社会市</li> <li>① 社会市</li> <li>① 社会市</li> <li>① 社会市</li> <li>① 社会市</li> <li>① 社会市</li> <li>① 社会市</li> </ul> | 金额: 70.36元                 | S IL MX X 13 | 下与出时文书         | 701X13       |
| 子商户:     安徽省教育招生考试院       日期:     2015-05-08       订单号:     2749373408       市种:     人民币                                                                                                    | 商户: 杨玉文刊(4001-500-<br>800) |              | <b>人 1 田</b> 古 |              |
| 日期: 2015-05-08<br>订单号: 2749373408<br>币种: 人民币<br>进入财富账户专业贩<br>THANK YOU !                                                                                                    | 子商户: 安徽省教育招生考试院            |              | 小人用户           | 团体文刊末、团体文刊用广 |
| 订单号: 2749373408<br>币 种: 人民币<br>THANK YOU !                                                                                                    | 日期: 2015-05-08             |              | 进入个人银行专业的      | 进入电子商务专业版    |
| 市种:人民币<br>进入财富账户专业版                                                                                                    | 订单号: 2749373408            |              |                |              |
| THANK YOU I                                                                                                    | 币 种: 人民币                   |              | 进入财富账户专业加      | Ŕ            |
|                                                                                                    | THANK YOÙ I                |              |                |              |

此页面输入银行卡账号、密码进行支付

五、在"2015年1月考试报名"下面的"报考结果"查询报 名结果,如报考失败,可以重新支付,也可以删除原报考信 息重新报考。

#### 报考失败

| 报考号:  | O0101153000010001 |
|-------|-------------------|
| 报考日期: | 2014-12-03        |
| 支付状态: | 未支付               |

报考详细信息:

| 报考课程    | 考试时间          | 报名费    |
|---------|---------------|--------|
| 汽车运行材料  | 2015-01-03 下午 | 30.00元 |
| 汽车保险与理赔 | 2015-01-04 上午 | 30.00元 |

| 教材名称      | 教材费    |
|-----------|--------|
| 汽车运行材料教材  | 24.00元 |
| 汽车保险与理赔教材 | 22.00元 |

| 辅导资料名称          | 辅导资料费  |
|-----------------|--------|
| 安徽省高等教育自学考试报考指南 | 10.00元 |

| 教材寄递方式 | 费用 |
|--------|----|
| 自取     | 0元 |

手续费: 1.18

合计: 117.18

选择办理准考证、领取考试通知单、合格证、教材等材料地点: 合肥市

删除报考信息

现在支付

五、在"2015年1月考试报名"下面的"照片上传"栏上传 考生照片。

|                                                                                                    |       | 照片状态:未上传 |
|----------------------------------------------------------------------------------------------------|-------|----------|
|                                                                                                    |       |          |
|                                                                                                    |       |          |
|                                                                                                    |       |          |
|                                                                                                    |       |          |
|                                                                                                    |       | 浏览 上传    |
| 格式要求:                                                                                                    |       |          |
|                                                                                                    | 3. 19 |          |
|                                                                                                    |       |          |
| 1 C                                                                                                    |       |          |
| the second second second second second second second second second second second second second second second se |       |          |
|                                                                                                    |       |          |

1、照片为近期数码彩色像(背景为蓝色或红色)。

2、照片规格为:144像素(宽)×192像素(高),大小在15KB左右,格式为jpg。

3、照片为免冠正面,露双耳、半身、不着制服的标准、证件像。

4、不可是扫描或翻拍的照片,必须是照相机拍摄的照片,分辨率越高越好。